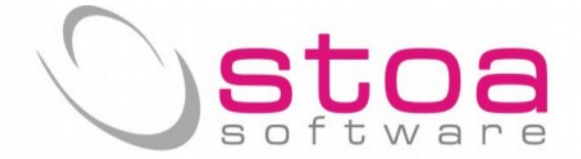

## Si raccomanda di leggere per esteso le informazioni di questo documento.

Si comunica che è disponibile per l'aggiornamento, il modulo "spesometro" completato con le funzionalità di creazione del file telematico predisposto per il controllo e per l'invio.

In questa release sono contenute le seguenti modifiche :

nella pagina iniziale del programma "spesometro" è stato aggiunto il bottone indicato nella figura, **IMPORTANTISSIMO** in quanto se la prima estrazione rileva anomalie non giustificate, ciò è dovuto al fatto che l'estrazione è stata eseguita per errore, con il programma "spesometro" dello scorso anno; in questo caso la selezione del bottone consente di "PULIRE" qualsiasi attività fatta in precedenza.

| 8                                                                                                    |                                                                  |                         | SIVA                | (Stampe IVA)                       |                     |                   | ×          |
|----------------------------------------------------------------------------------------------------|------------------------------------------------------------------|-------------------------|---------------------|------------------------------------|---------------------|-------------------|------------|
| Stampa registri I                                                                                                    | VA Stampa lig                                                    | uidazioni IVA           | Totali liquid       | azioni IVA effettuate              | Stampa fatturato    | Spesometro        | Stampe CIG |
| Dalla data:                                                                                                    | Alla data:                                                       | Importo Co              | rrispettivi         | Importo Fatture                    |                     | 1                 |            |
| 01/01/2012                                                                                                    | 31/12/2012                                                       | 3.                      | 600,00              | 0,00                               | Scrittura log Selez | zione/Scarti      |            |
| Esclusioni<br>Acquisti import. e                                                                                                    | uropa:                                                           | Vendite esport. europa: |                     | Reverse Charge Annotazione Vendita |                     |                   |            |
| FAE <b>F</b> ATTURA IMPORTAZ.CEE FVE <b>F</b> ANNOTAZ.IMPORTAZ.                                                                                                    |                                                                  | AZ.IMPORTAZ.CEE         |                     |                                    |                     |                   |            |
| FAE 🙀 FATTU                                                                                                    | RA IMPORTAZ.C                                                    | EE FVE                  | ANNOTA              | AZ.IMPORTAZ.CEE                    | FVC 👪               |                   |            |
| Conti per fatture ri                                                                                                    | epilogative (Quad                                                | ro D sezione FE         | eFR)                |                                    |                     | #/ · -            |            |
| Conti per fatture ri                                                                                                    | epilogative (Quad                                                | ro D sezione FE         | eFR)                |                                    |                     |                   |            |
| <b>#</b>                                                                                                    |                                                                  |                         | <b>#</b> €          |                                    |                     | <b>#</b>          |            |
|                                                                                                    |                                                                  |                         | <b>å€</b> i         |                                    |                     | <b>#6</b>         |            |
| di la companya di la companya di la comp |                                                                  |                         | <b>a</b> €3         |                                    |                     | <b>#</b> 2        |            |
| FV ( Quadro D Se                                                                                                    | zione FE )                                                       | FA (                    | Quadro D Se         | zione FR )                         |                     |                   |            |
| FV 👬 FATTUR                                                                                                    | 🙀 FATTURA VENDITA N. 🛛 FA 🙀 FATTURA ACQUISTO N. Cancellare Class |                         | llare Classificazio | ificazioni (SCH)                   |                     |                   |            |
| FV 🙀 FATTUR                                                                                                    | RA VENDITA N.                                                    | FAR                     | PARCEI              | LLA CON RITEN.                     |                     |                   |            |
| NC (Quadro D Se                                                                                                    | zione NE )                                                       | ND (                    | Quadro D Se         | zione NR )                         |                     |                   |            |
| NC 👬 NOTA C                                                                                                    | CREDITO CLIEN                                                    | TI NF                   | 👬 NOTA (            | CREDITO FORNIT.                    |                     | Ricarica Paramet  | ri         |
| ND 👪 NOTA I                                                                                                    | EBITO CLIENT                                                     | E NA                    | <b>₩</b>            |                                    | Salva               | Parametri di sele | ezione     |
|                                                                                                    |                                                                  |                         |                     |                                    |                     |                   |            |
| Estrazio                                                                                                    | ne                                                               |                         |                     |                                    |                     | Anr               | nulla      |

L'estrazione dei dati prevede vari controlli sulla congruenza dei dati come ad esempio , la mancanza di un codice iva o la incompleta indicazione della p.iva/c.fiscale dei clienti/fornitori.

| ATTENZIONE            | messaggio. Fremere Ese per riprendere. |
|-----------------------|----------------------------------------|
| OR SENZA PARTITA IVA. | Non esiste il codice iva E26           |
| ОК                    | ОК                                     |

STOA SRL Via Treves, 12/I • 06011 CERBARA di Città di Castello (PG) • Tel.: 075.851.09.61 • Fax: 075.851.26.84 • Cap. soc.: € 100.000,00 i.v. • R.E.A. 259823-PG • Cod. fisc. e part. IVA: 03045770546 www.stoasoftware.it • stoa@stoasoftware.it

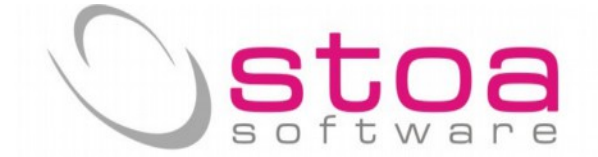

Per quanto riguarda i codici Iva si può effettuare una verifica di contabilità e capire quale registrazione è coinvolta nella segnalazione.

In merito ai dati incompleti invece è stata aggiunta una colonna intestata con il simbolo "?" nel prospetto dei dati estratti che riporta il valore I per indicare dove è stata riscontrata l'anomalia (vedi Fig.1).

|                                    | Classificazione documenti N                  | luovo Spesometro                         | Fig. 1    | ×                  |
|------------------------------------|----------------------------------------------|------------------------------------------|-----------|--------------------|
| Ragione Sociale                    |                                              | N.Doc N. Ko Total                        |           | Totale Imposta     |
|                                    | ]                                            | 6 0                                      | 2.096 00  | 440,17             |
| Elenco Clienti/Fornitori           | Selezioni multiple =doppio click             | sulla colonna "SEL"                      | Clas      | ssificazione Dooc. |
| Codice Codice                      | S Cau AF FR RC NE Documento                  | Imponibile Imposta In Quad               | o Stato ? | 2=FV(Quadro FE)    |
| 043B T                             | EV 31/01/2012 000185                         | 963,00 202,23 S 1=FE                     | 0 F       | 3=FA( Quadro FR)   |
| 04ACEM A                           | FV 30/04/2012 0002/3                         | 57,00 11,97 S 1=FF                       | 0 F       | 4=NC(Quadro NE)    |
| 04ADM A<br>04AEDES A               | FV 29/06/2012 000555<br>FV 31/10/2012 000789 | 179,50 37,70 S 1=FE<br>19,50 4,10 S 1=FE | 0<br>0 F  | 5=ND( Quadro NR)   |
| 04AGRCAS A<br>04AGRISY A           |                                              |                                          |           | F7 = Autofaitura   |
| 04ALBA A                           |                                              |                                          |           | F8 = Riepilogo     |
| 04ANAASNC A<br>04ANGMAS A          |                                              |                                          | FS        | e Reverse Charge   |
| 04ANGVEN A<br>04ANNA A             | Fig. 2                                       |                                          | S+        | F10 = Iva Non Esp. |
| 04ARIES A<br>04ARMONI A            |                                              |                                          | Tras      | smissione          |
| 04ARI A<br>04ARTELE A              |                                              |                                          |           | F11=Inviare        |
| 04AFI A<br>04AZIAGR A              |                                              |                                          | F         | 12=Non Inviare     |
| 0484C E<br>048.M. S                |                                              |                                          | A         | F = AutoFattura    |
| 04BADIA E<br>04BAFA E              |                                              |                                          | FC        | = Doc. Riepilogo   |
| 04BAGALE E                         |                                              |                                          | NE        | = Iva Non Espo.    |
| 04BAGFAB B<br>04BALDON B           |                                              |                                          |           | Selezione          |
| 04BALDUC B<br>-04BARALV B          |                                              |                                          |           | Classificato       |
| Q ARLAV B<br>Q ARLUC B             |                                              |                                          |           | Da Classificare    |
| O SMAS E<br>O ENFED E              |                                              |                                          | Ag        | giornamento SCH    |
| d IMA d                            |                                              | Fig. 4                                   |           | Senerazione File   |
| >                                  |                                              |                                          |           | Stampa             |
| Filtro Incomplete/Non Classificate | <pre></pre>                                  |                                          | >         | Annulla            |

La presenza di aree di colore nero stanno ad evidenziare come quel tipo di dato rappresentato dalla colonna, non sia classificabile per quel tipo di documento. (vedi Fig.2).

Per facilitare la ricerca delle operazioni non classificate si può spuntare l'opzione come da Fig.3, ma ATTENZIONE ricordarsi di togliere la spunta appena terminate le operazioni necessarie e comunque prima di generare il file.

La funzione di Generazione File è ora disponibile (fig.4) e consente di memorizzare un file appositamente strutturato per essere elaborato/controllato (completato se necessario dal proprio consulente) e inviato attraverso le funzionalità messe a disposizione dalla Agenzia delle Entrate.

Viene presentata la maschera di riepilogo dei dati che va compilata con attenzione, in funzione di chi effettua l'invio del file telematico. Alcuni dati vengono prelevati dalla propria anagrafica da "Gestione Ditte".

STOA SRL

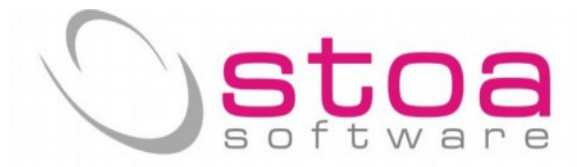

| 7                             | Dati pe      | er compilazione file allegati IVA | clienti e fonitori              |             |   |
|-------------------------------|--------------|-----------------------------------|---------------------------------|-------------|---|
| Contribuente                  |              |                                   |                                 |             |   |
| Cognome                       |              |                                   | Codice Fiscale                  | 01449020542 |   |
| Nome                          |              |                                   | Partita IVA                     | 01449020542 |   |
| Ragione sociale               | DITTA DI     | PROVA                             |                                 |             |   |
| Codice Attività               | 0            |                                   |                                 |             |   |
| Telefono                      |              |                                   | Fax                             |             |   |
| E-mail                        |              |                                   |                                 |             |   |
| Codice fiscale del soggetto d | obbligato se | diverso dal contribuente          |                                 |             |   |
| Codice fiscale obbligato      |              |                                   |                                 |             |   |
| Impegno alla presentazione te | elematica    |                                   |                                 |             |   |
| Cod.fiscale intermediario     |              |                                   |                                 |             |   |
| Num.iscrizione albo CAF       | 00000        |                                   |                                 |             |   |
| Impegno a trasmettere         | 0=Nessun     | impegno alla trasmiss             | ione                            |             | ~ |
| Data dell'impegno             | 1 1          |                                   |                                 |             |   |
| Dati Del Soggetto tenuto alla | comunicazio  | one se diverso dal soggetto a cu  | i si riferisce la comunicazione |             |   |
| Codice Fiscale                |              |                                   | codice Carica                   |             |   |
| Cognome                       |              |                                   | Nome                            |             |   |
| Data Di Nascita               | 1 1          |                                   | Sesso                           |             |   |
| Comune di nascita             |              |                                   | Provincia                       |             |   |
| Ragione sociale               |              |                                   |                                 |             |   |
|                               |              |                                   |                                 |             |   |

La conferma dei dati dà luogo alla generazione del file che viene trattato come di seguito descritto;

| Messaggio: Premere Esc per riprendere.                                                                                                    | × 1115 |
|----------------------------------------------------------------------------------------------------|--------|
| E' sato prodotto il file<br>C:\VSP\DATI\PRO\01449020542_VSPPRO_ALL2012.SPE<br>contenente i dati per i movimenti rilevanti ai fini IVA .<br>La dimensione del file e' di 1062100 bytes. | Fig. 5 |
| Si ricorda che il file deve essere verificato prima della<br>trasmissione con i moduli di controllo di FiscoOnLine o di<br>Entratel prima di essere utilizzato per invii reali.        |        |
| ОК                                                                                                    |        |

Il file viene comunque salvato nella cartella indicata (Fig.5). Viene comunque chiesto se si vuole salvare il file in un altro percorso scelto dall'operatore (Fig.6) e viene anche chiesto se si vuole inviare come allegato di una mail (Fig.7)

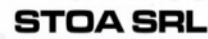

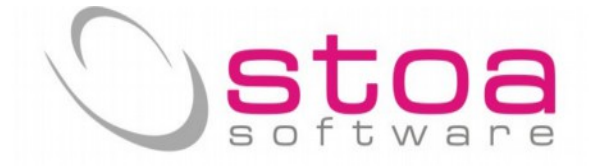

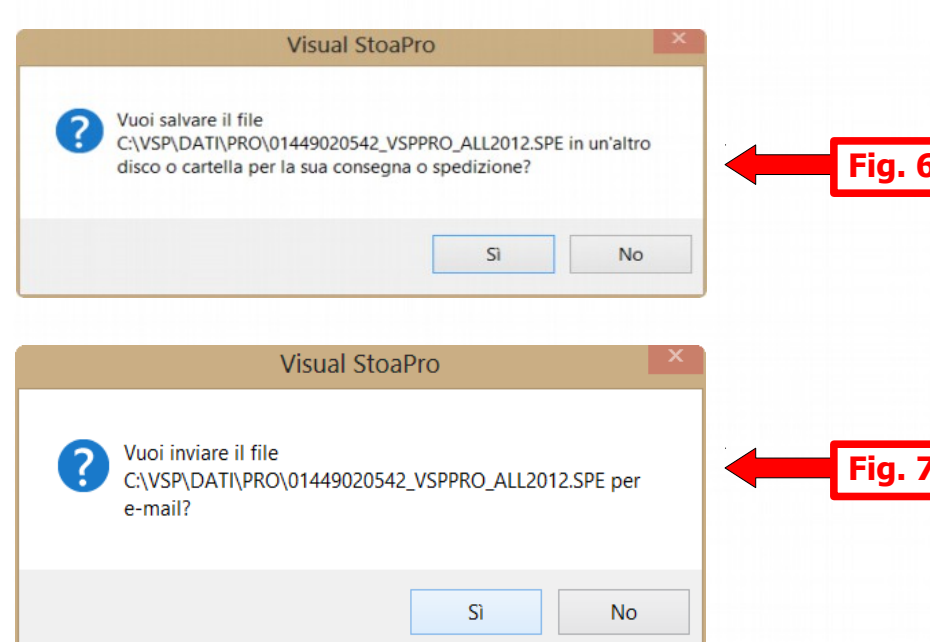

Si consiglia di consultare con frequenza il sito web <u>www.stoasoftware.it</u> al fine di poter monitorare gli sviluppi della applicazione, e di fare spesso il live update di VSP al fine di avere sempre le ultime correzioni/migliorie.

Lo staff di STOA software 05/11/2013

Le informazioni riportate nella presente documentazione potrebbero cambiare senza preavviso.

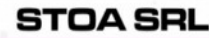